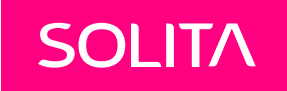

## LUPAPISTE Sähköä lupa-asiointiin!

Rakennusvalvonnan ajankohtaisseminaari - Savoy Helsinki 17.11.2015 Ilona Liesmäki | Palveluvalmentaja & Viestintä | Lupapiste | @ilonaliesmaki @lupapiste

### MIKÄ ON LUPAPISTE?

- > Uudenlainen sähköinen asiointipalvelu neuvontapyyntöjen, lupahakemusten ja ilmoitusten hoitoon - kunnan rakennetun ympäristön palveluissa:
  - Rakennusvalvonta
  - Poikkeusmenettelyt
  - Yleisten alueiden käyttö, sijoitus- ja katuluvat
  - Ympäristötoimi
  - Kuntien kiinteistönmuodostus (tulossa)
- > Lupapisteen kautta mahdollisuus asioida hankkeen päättymiseen asti.
- Kuntien viranomaiset käsittelevät hakemuksia yhteisen työjonon kautta ja päättävät käytön laajuudesta.
- > Palvelu sisältää jatkossa myös sähköisen arkistoinnin.

## PALVELUN TAUSTAA

- SADe-ohjelma: Tavoitteena sähköistää keskeisimmät asiointipalvelut vm.fi/sade
- Ympäristöministeriö: Palvelun tilaaja
- Solita Oy: Toimittaja palvelun kehitys, koulutus, ohjeistus, markkinointi

## YKSI JA SAMA PALVELU – YMPÄRI SUOMEN

- Yhteistyömahdollisuuksia viranomaisille
  - Tiedon vaihtaminen ja toimintamallien yhtenäistäminen kuntien välillä
- Hankkeiden sähköinen hallinta asioijille
  - Käyttäjän / organisaation asiointi yhden osoitteen kautta kaikissa Lupapistekunnissa
- Kehitetään käyttäjien palautteen ja toiveiden pohjalta

## KÄYTÖSSÄ TAI TULOSSA

Akaa, Brändö, Eckerö, Enontekiö, Eura, Finström, Föglö, Geta, Hammarland, Hanko, Harjavalta, Heinävesi, Helsinki, Hirvensalmi, Hyvinkää, Hämeenlinna, Ii, Iisalmi, Imatra, Inari, Inkoo, Janakkala, Joensuu, Jomala, Järvenpää, Kajaani, Kalajoki, Kangasala, Karkkila, Kauniainen, Kempele, Kerava, Keuruu, Kirkkonummi, Kittilä, Kiuruvesi, Kotka, Kumlinge, Kuopio, Kustavi, Kuusamo, Kökar, Köyliö, Lapinlahti, Lemland, Lieksa, Lieto, Lohja, Lumparland, Maarianhamina, Masku, Mikkeli, Multia, Mustasaari, Mäntsälä, Naantali, Nivala, Nokia, Nurmes, Nurmijärvi, Oulu, Paimio, Parainen, Petäjävesi, Pirkkala, Porvoo, Pyhtää, Raasepori, Raisio, Rääkkylä, Salla, Salo, Saltvik, Sastamala, Seinäjoki, Sipoo, Siuntio, Sodankylä, Sonkajärvi, Sottunga, Sund, Säkylä, Taivalkoski, Taivassalo, Tampere, Toivakka, Turku, Tuusula, Tyrnävä, Utsjoki, Uurainen, Uusikaupunki, Valkeakoski, Vantaa, Varkaus, Vieremä, Vårdö, Ylivieska

Vuonna 2015 tähän mennessä (9.11.2015):

- Uusia hakemuksia ja neuvontapyyntöjä yhteensä n. 25 800
  - Rakennusvalvonta: 22 100 hakemusta
  - Yleiset alueet: 1 700 hakemusta
  - Neuvontapyynnöt: 2000 kpl
- Viranomaisia ja lausunnonantajia n. 1500
- Rekisteröityneitä käyttäjiä n. 17 000
- Yritystiliasiakkaita n. 60

## KÄYTTÖ PK-SEUDULLA

- Helsinki rakennusvalvonta:
  - Korjaus- ja muutosluvat sekä työnjohtajan nimeämiset
  - Käytön laajentumisesta ilmoitetaan myöhemmin
- Vantaa rakennusvalvonta & yleiset alueet:
  - Kaikki luvanhaku

## KENELLE?

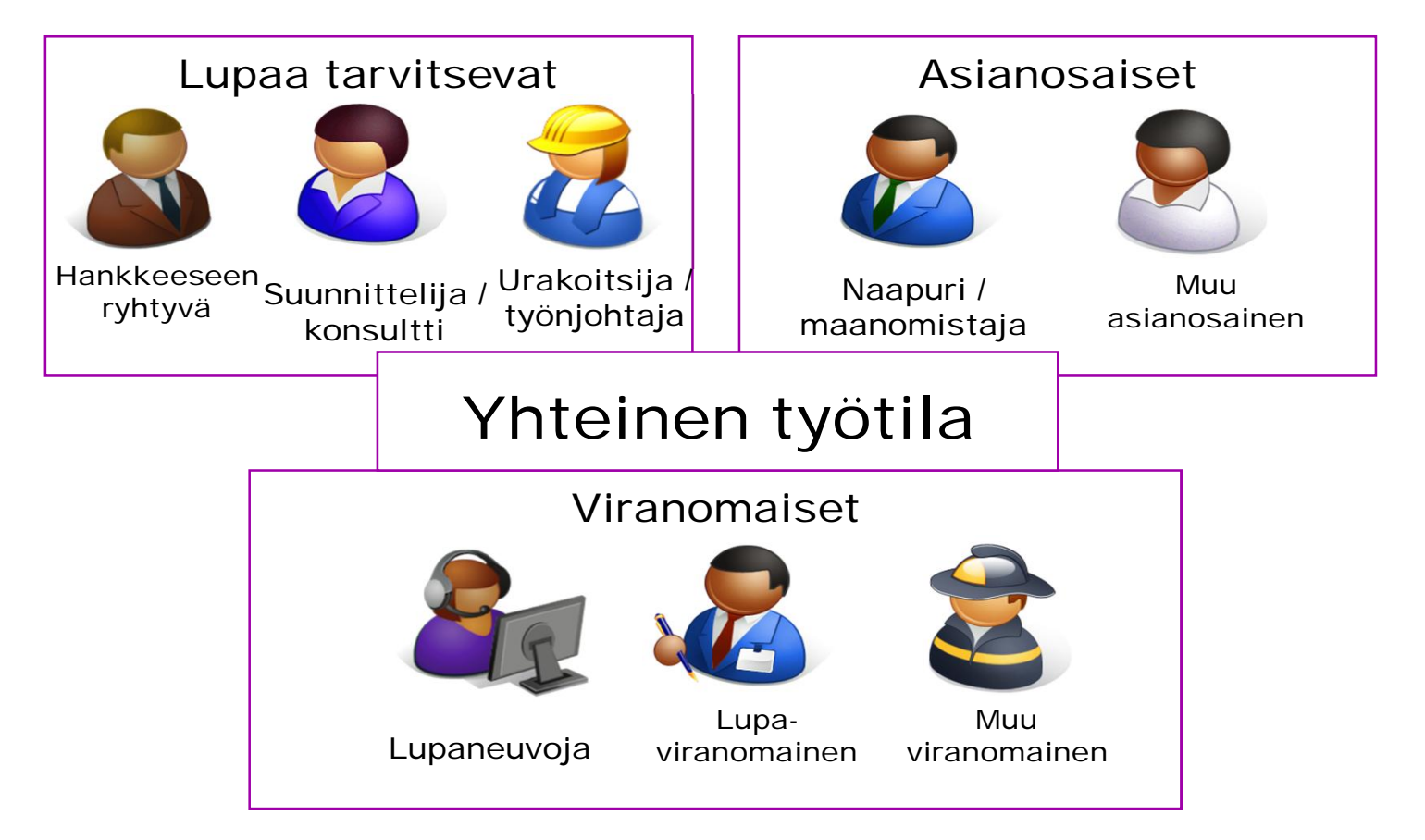

SOLITA

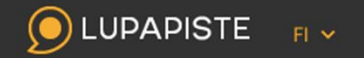

| an Liisankatu                                                                                                    | MARIANKATU 23 🥜 Muokkaa<br>Rakennuksen sisätilojen muutos (käyttötarkoitus<br>ja/tai muu merkittävä sisämuutos)                                                                                                    | <ul> <li>Lisää toimenpide</li> <li>Tulosta hakemus</li> </ul> |
|----------------------------------------------------------------------------------------------------|----------------------------------------------------------------------------------------------------|---------------------------------------------------------------|
| 1-1-17-18<br>1-1-17-18<br>203-1-18-3<br>203-1-18-3<br>203-1-18-3<br>201-1-18-40<br>1-1-17-18<br>0<br>1-1-17-18<br>0<br>1-1-17-18<br>0<br>1-1-18-40<br>1-1<br>201-1-18-40<br>1-1<br>201-1-18-40<br>1-18-40<br>1-18- | Luonnos       Näkyy viranomaiselle       Hakemus jätetty       Käsittelyssä         Luonnos-tilassa voit rauhassa valmistella hakemusta ja kutsua muita osapuolia hakemukselle. Tarvittaessa voit kysyä neuvoa viranomaiselta keskusteluketjussa. Muuten viranomainen käsittelee hakemuksesi vasta jätettyäsi sen.       Tarvittaessa         Kiinteistötunnus:       91-1-18-3         Asiointikunta:       Helsinki         Hakemus jätetty: | <ul> <li>Lisää viitelupa</li> <li>Peruuta hakemus</li> </ul>  |
| University of the Company late                                                                                                    | Asiointitunnus: LP-091-2015-00501                                                                                                    |                                                               |

Yhteisessä työtilassa valmistellaan hakemus, valtuutetaan osapuolet, täydennetään suunnitelmat, käydään keskustelua jne.

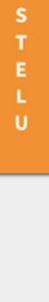

SOLITA

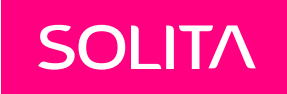

## PALVELUN KÄYTTÖ JA LISÄTIETOJA

www.lupapiste.fi

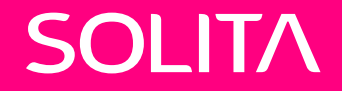

# ASIOINTI PALVELUSSA

### KIRJAUTUMINEN

LUPAPISTE

Luvanhakijoille

Yrityksille

Viranomaisille

- Rekisteröityminen: Ensimmäisen käyttökerran yhteydessä
  - Yksittäisenä käyttäjänä: Verkkopankkitunnukset, mobiilivarmenne
  - *Yritystili:* Pääkäyttäjä rekisteröi tilin ja luo tunnukset palveluun
- Kirjautuminen:
  - Oma sähköpostiosoite ja vapaavalintainen salasana

# Saanko luvan?

Lupapisteessä voit hakea rakennus- ja muita lupia silloin kun sinulle sopii. Helposti ja nopeasti.

| hakija-1@837.fi             | Kirjaudu |
|-----------------------------|----------|
| Muista sähköpostiosoitteeni |          |

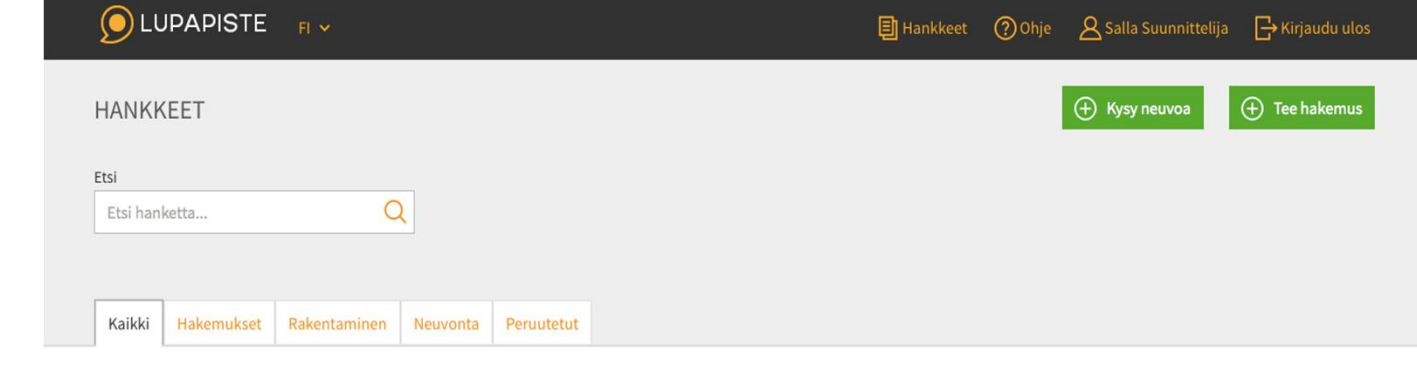

## ASIOINTI

- Asioinnin voi aloittaa sisäänkirjautumisen jälkeen: "Kysy neuvoa" tai "Tee hakemus"
- Olemassaolevan hakemuksen tietoja päästään täydentämään avaamalla hakemus työjonolta
  - Mikäli saatu kutsu mukaan hankkeelle, tulee kutsu ensin hyväksyä
- Omien pätevyystietojen täydentäminen järkevää ammattilaisten kuten suunnittelijoiden / työnjohtajien kohdalla

### SIJAINNIN VALITSEMINEN – OSOITEHAKU, KIINTEISTÖTUNNUS TAI PAIKAN OSOITTAMINEN

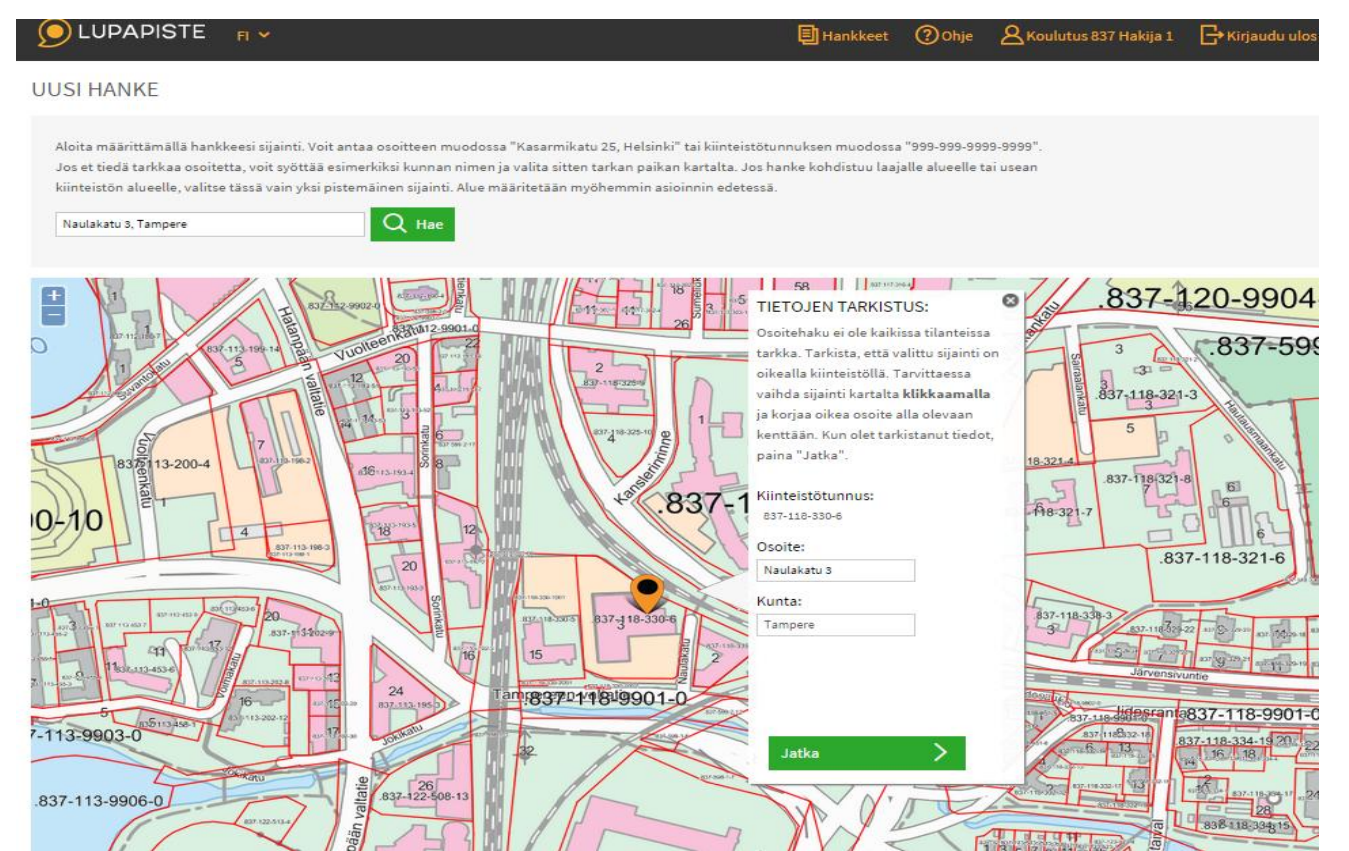

- Sijainnin hakeminen:
  - Mm. Kunnan, kadun, kylän nimellä, kiinteistötunnukse Ila, lähentämällä / loitontamalla karttaa
- Sijaintia voidaan muuttaa
  - Klikataan hiirellä haluttua kiinteistöä
- Tietojen tarkistaminen
  - Kun tiedot ok, klikataan "Jatka"

### VALITAAN TOIMENPIDE

#### 

Hankkeet ⑦ Ohje 🛛 Salla Suunnittelija

G→ Kirjaudu ulos

#### MILLAISTA HANKETTA OLET KÄYNNISTÄMÄSSÄ?

(?

Määritä oheisten kysymysten avulla, millaisesta hankkeesta on kyse. Annettujen lisätietojen avulla palvelu kertoo onko hanke luvan- tai ilmoituksenvarainen. Pääset toimenpiteen valinnan jälkeen tekemään joko lupahakemuksen tai kysymään viranomaiselta neuvoa.

| Valitse toimenpide:                                            |   |
|----------------------------------------------------------------|---|
| Rakentaminen, purkaminen tai maisemaan vaikuttava toimenpide   | > |
| Ympäristöön vaikuttava toiminta                                | > |
| Yleiset alueet (Sijoittamissopimus, katulupa, alueiden käyttö) | > |
| Kiinteistötoimitukset ja tonttijaot                            | > |
| Kaavoitushakemukset                                            | > |

### TEHDÄÄN LISÄVALINTOJA

#### DLUPAPISTE FI V

#### Hankkeet 🕐 Ohje 🙎 Koulutus 837 Hakija 1 📑 Kirjaudu ulos

#### MILLAISTA HANKETTA OLET KÄYNNISTÄMÄSSÄ?

Määritä oheisten kysymysten avulla, millaisesta hankkeesta on kyse. Annettujen lisätietojen avulla palvelu kertoo onko hanke luvan- tai ilmoituksenvarainen. Pääset toimenpiteen valinnan jälkeen tekemään joko lupahakemuksen tai kysymään viranomaiselta neuvoa.

| $\rightarrow$ |
|---------------|
| >             |
| >             |
| >             |
| >             |
| >             |
| >             |
|               |

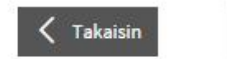

Alkuun

### YHTEENVETOSIVU

- Yhteenvetosivu:
  - Nähtävillä yleiset toimenpiteen vaatimukset, kunnan ohjeistuslinkit sekä liitevaatimukset valitun toimenpiteen perusteella
- Liitevaatimukset:
  - Kunnan toimenpidekohtaiset liitevaatimukset kopioituvat mukaan hakemukselle
- Eteneminen:
  - Voidaan joko kysyä neuvoa tai aloittaa hakemuksen tekeminen

#### 🗩 LUPAPISTE 🛛 🖪 🗸

#### MILLAISTA HANKETTA OLET KÄYNNISTÄMÄSSÄ?

Määritä oheisten kysymysten avulla, millaisesta hankkeesta on kyse. Annettujen lisätietojen avulla palvelu kertoo onko hanke luvan- tai ilmoituksenvarainen. Pääset toimenpiteen valinnan jälkeen tekemään joko lupahakemuksen tai kysymään viranomaiselta neuvoa.

Hankkeet

Ohie

Koulutus 837 Hakija 1

Rakentaminen, purkaminen tai maisemaan vaikuttava toimenpide / Uuden rakennuksen rakentaminen / Asuinkerrostalon ta rivitalon rakentaminen

Valittu toimenpide: Asuinkerrostalon tai rivitalon rakentaminen

Hankkeesi vaatii luvan. Sinun kannattaa myös tutustua alla listattuihin sivustoihin, joilta löydät lisää tietoa kunnan käytännöistä.

Jos hankkeessasi poiketaan rakennusjärjestyksestä, kaavamääräyksistä tai rakentaminen tapahtuu asemakaava-alueen ulkopuolella ranta-alueella, tulee sinun hakea ensin lupaa poikkeamiselle. Poikkeamispäätös tarvitaan myös, jos rakennuspaikalla ei ole voimassa oikeusvaikutteista yleiskaavaa. Poikkeamiseen vaaditaan aina erityinen syy. Suunnittelutarvealueille lupaa haettaessa sinun tulee ensin hakea suunnittelutarveratkaisua. Asiointi tehdään kunnan kanssa.

Tarvitset hankkeellesi pätevän pääsuunnittelijan, jonka tehtävänä on huolehtia hankkeeseen liittyvästä, ammattilaisen osaamista vaativasta asioinnista. Pääsuunnittelijan kelpoisuusvaatimukset riippuvat hankkeesi vaativuudesta.

Voit kysyä pääsuunnittelijavaatimuksista, poikkeamisista ja muista hankkeeseesi liittyvistä asioista kunnan rakennusvalvonnasta Lupapisteen kautta tekemällä neuvontapyynnön.

Lähetämme sinulle tiedon saapuneesta vastauksesta sähköpostiviestin välityksellä.

Tutustu kunnan ohjeistukseen:

Tampere

Rakennusvalvonta

Rakennusjärjestys

Maksut

Tarvitset todennäköisesti seuraavat liitteet:

- o Asemapiirros
- Pohjapiirros
- o Valtakirja
- Väestönsuojasuunnitelma

## HAKEMUKSESTA

Hakemus muodostuu valitun toimenpiteen pohjalta ja välittyy oikean kunnan työjonolle

Hakemus voitu joko perustaa itse tai saatu kutsu mukaan hankkeelle

 Hakemuksen perustaa usein isännöitsijä (luvanhakijaorganisaation edustajana) / rakennuttaja ja kutsuu muut osapuolet mukaan

Hakemusta täydennetään eri välilehdille silloin kun osapuolille sopii

SOLITA

### HAKEMUS / SÄHKÖINEN TYÖTILA

- Valitaan omat tiedot hakemukselle "Osapuolet"välilehdeltä ja kutsutaan muita osapuolia mukaan
- Kartta-aineistoon
   tutustuminen
- Täydennetään tarvittavat hakemuksen perustiedot
- Tallennetaan liitteet ja suunnitelmat
- Kysymykset viranomaiselle keskustelu-ikkunan kautta
- Jätetään hakemus vireille
- Seurataan hakemuksen etenemistä, täydennetään tietoja tarvittaessa, keskustellaan viranomaisen kanssa

| Avas kartta     Ruinetistotininus:     c37-11-330-6       Asiointikunta:     Tampere       Hakemus jätetty:       Asiointikunnus:     LP-837-2015-00093 | <b>UUPAPISTE</b> FI ▼ <b>10 10 1</b> | Elemente      Contraction      Contraction     Contraction     Contraction     Contraction     Contraction     Contraction     Contraction     Contraction     Contraction     Contraction     Contraction | Ohje           |
|----------------------------------------------------------------------------------------------------|----------------------------------------------------------------------------------------------------|----------------------------------------------------------------------------------------------------|----------------|
|                                                                                                    | Avas kartta                                                                                                    | Asiointikunta: Tampere<br>Hakemus jätetty:<br>Asiointitunnus: LP-837-2015-00093                                                                                                    | <mark>۵</mark> |

#### HAKEMUKSEN TIEDOT (?)

Luonnos-tilassa voit rauhassa valmistella hakemusta ja kutsua muita osapuolia hakemukselle. Tarvittaessa voit kysyä neuvoa viranomaiselta keskusteluketjussa. Muuten viranomainen käsittelee hakemuksesi vasta jätettyäsi sen.

Jos teet samalla muita toimenpiteitä, kuten rakennat useamman rakennuksen, grillikatoksen tai kaadat puita, voit hakea lupaa samalla hakemuksella. Voit lisätä hakemukselle toimenpiteitä alla tai oikeasta reunasta löytyvältä lisää toimenpide- painikkeella.

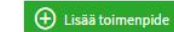

∧ HANKKEEN KUVAUS

Tähdellä merkityt kentät on täytettävä \*

Tutustu kunnan ohjeistukseen:

- Tampere
- <u>Rakennusvalvonta</u>
- <u>Rakennusjärjestys</u>
- Maksut

### HANKKEEN OSAPUOLET

- "Osapuolet"-välilehti:
  - Hankkeiden osapuolten määrittely ja sähköinen kutsuminen
- Sähköinen läsnäolo ja valtuutukset:
  - Kutsun hyväksyminen poistaa tarpeen perinteiselle valtakirjalle, helpottaa hakemuksen täydentämistä + mahdollistaa hankkeen seurannan
  - Jos sähköinen asiointi ei mahdollista, valtakirja liitteisiin

|                                      |                                          |                                      |                                  | Hankkeet  | Ohje | <u>A</u> Salla | a Suunnittelija | <b>⊡</b> Kirjauc | lu ulos |   |
|--------------------------------------|------------------------------------------|--------------------------------------|----------------------------------|-----------|------|----------------|-----------------|------------------|---------|---|
| -5 8                                 | Asuinpientalo<br>kaksiasuntoir           | n rakentaminen<br>Ien erillispiental | (enintään<br>lo)                 |           |      |                | Tulosta         | hakemus          |         | Q |
| 106-5-426                            | Täydennettävänä                          | Käsittelyssä                         |                                  |           |      |                | 🕀 Lisää vii     | telupa           |         | 2 |
| 9.<br>106-5-9906-0                   | Kiinteistötunnus:                        | 106-5-426-7                          |                                  |           |      |                |                 |                  |         |   |
| 1.06-5-426-7                         | Asiointikunta:                           | Hyvinkää                             |                                  |           |      |                |                 |                  |         |   |
|                                      | Hakemus jätetty:                         | 27.5.2015                            |                                  |           |      |                |                 |                  |         |   |
|                                      | Asiointitunnus:                          | LP-106-2015-00012                    |                                  |           |      |                |                 |                  |         |   |
| Avaa kartta                          | Muut                                     | Uuden varaston, saun                 | an, autotallin tai<br>kentaminen | muun      |      |                |                 |                  |         |   |
|                                      | Tähän<br>hakemukseen<br>viittaavat luvat | LP-106-2015-00013 - T                | yönjohtajan nim                  | eäminen   |      |                |                 |                  |         | U |
| Hakemuksen tiedot Osapuolet Suunnite | lmat ja liitteet Hal                     | kemuksen jättäminen                  | Lausunnot                        | Päätökset |      |                |                 |                  |         |   |
| OSAPUOLET <sup>⑦</sup>               |                                          |                                      | -                                |           |      |                |                 |                  |         |   |

Suunnittelija Salla (ilona.liesmaki@solita.fi) hakemuksen tekijä Solita Oy (1060155-5) kirjoitusoikeus Muhanen Lani (ikmuhanen@gmail.com) kirjoitusoikeus

Hyväksynyt valtuutuksen Poista valtuutus Poista valtuutus Poista valtuutus

Peruuta sähköposti-ilmoitukset

## OSAPUOL**TEN** KUTSUM**INEN**

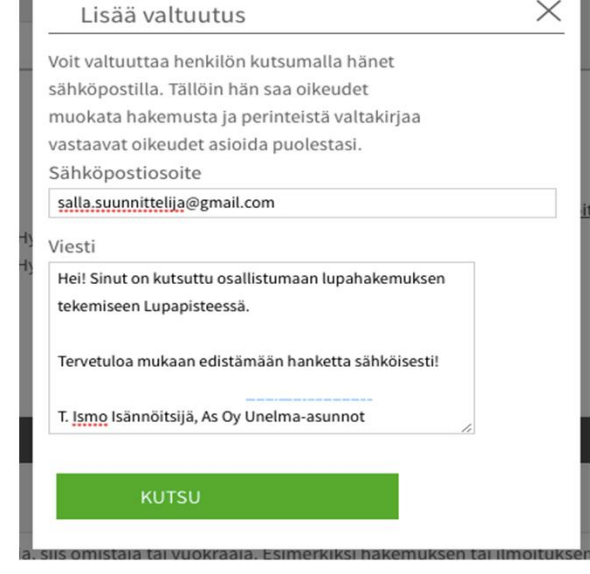

- Mitä enemmän osapuolia sähköisesti mukana, sitä useamman kesken tieto vaihtaa omistajaa ja hanketta edistetään
- Esimerkki: Rakennuttaja aloittaa hakemuksen tekemisen ja kutsuu heti alkuun isännöitsijän + muut osapuolet mukaan sähköisesti
  - Kun organisaatio osapuolena, valitaan osapuolitiedon kohdalla "Yritys/Yhteisö
- Kutsutut osapuolet hyväksyvät kutsun ja täydentävät hakemusta tarpeellisin osin.

### LUPAPISTEEN KARTTA

- Kartta-aineisto:
  - Tarjolla oleva kartta-aineisto vaihtelee asiointikunnan mukaan
  - Valtakunnallisesti nähtävillä kuitenkin taustakartta, yleiskaavat, ilmakuva & maastokartta
- Kartan sivupalkki:
  - Karttatasot, mahdolliset kaavamääräykset, luonnostyökalut & karttaotteen tulostus

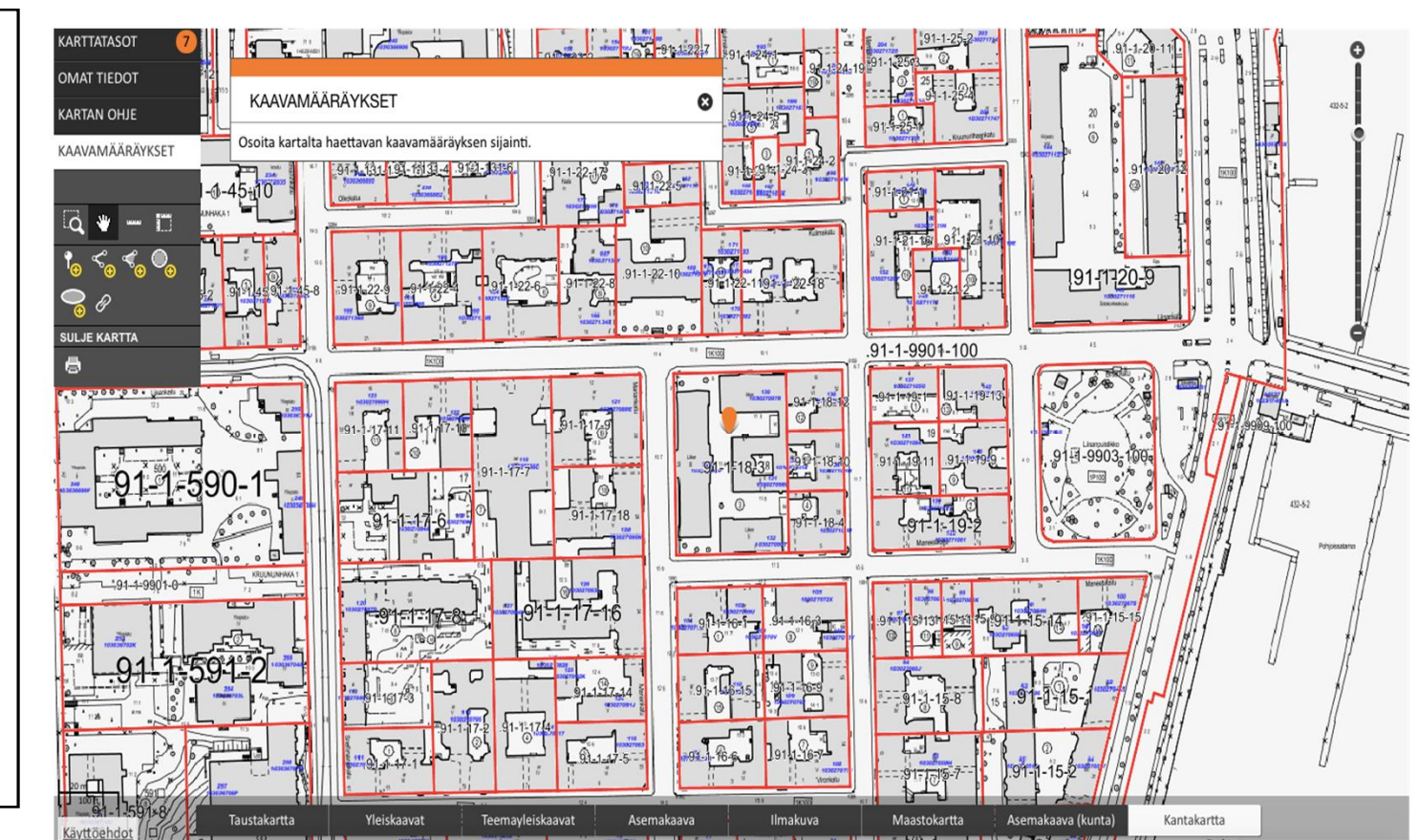

### SUUNNITELMIEN LISÄÄMINEN

- Suunnitelmien lisäys: "Suunnitelmat ja liitteet"välilehdeltä
  - Mahdolliset kunnan vaatimat liitteet näkyvät listauksena
- Liitenäkymä:
  - Muodostuu jokaisesta liitteestä
  - Liitteen esikatselu, suunnitelman sähköinen allekirjoittaminen, metatietojen täydentäminen, uusien versioiden lisääminen

#### Palaa hakemukseen 🧹 Edellinen

en Seuraava >

#### PUOLALANKATU 5: ASEMAPIIRROS VERSIO 2.0 📀

| Tiedosto                                                                                                    | Versio            | Muokat   | ttu                                          | Muokkaaja                                                                         | Toiminnot                        |
|----------------------------------------------------------------------------------------------------|-------------------|----------|----------------------------------------------|-----------------------------------------------------------------------------------|----------------------------------|
| asemapiirros.pdf                                                                                                | 1.0               | 16.4.20  | 15                                           | Sallanen Salla                                                                    | Poista                           |
| <u>Leimattu</u><br>asemapiirros.jpg                                                                             | 2.0               | 16.4.20  | 15                                           | Sallanen Salla                                                                    | Poista                           |
| 12                                                                                                    |                   |          |                                              |                                                                                   |                                  |
| Leimattu asemapiirro:<br>Piirustuksen sisältö                                                                   | <u>s.jpg</u> vers | 10 2.0 1 | 6.4.201<br>Liitty<br>Asui                    | .5 14:13 Sallane<br>y<br>npientalon rakentamine                                   | n Salla<br>en (enintään kaksiasu |
| Leimattu asemapiirro:<br>Piirustuksen sisältö<br>Piirustuksen mittakaava                                        | a vers            | 10 2.0 1 | 6.4.201<br>Liitty<br>Asui<br>Piirus          | .5 14:13 Sallane<br>y<br>npientalon rakentamine<br>stuksen koko                   | n Salla<br>en (enintään kaksiasu |
| Leimattu asemapiirro:<br>Piirustuksen sisältö<br>Piirustuksen mittakaav:<br>1:200                               | a                 | \$       | 6.4.201<br>Liitty<br>Asui<br>Piirus<br>A3 (2 | stuksen koko<br>197 x 420 mm)                                                     | n Salla<br>en (enintään kaksiasu |
| Leimattu asemapiirro:<br>Piirustuksen sisältö<br>Piirustuksen mittakaava<br>1:200<br>Arkistokelpoinen <b>()</b> | a                 | io 2.0 1 | 6.4.201<br>Liitty<br>Asui<br>Piirus<br>A3 (2 | 15 14:13 Sallane<br>y<br>npientalon rakentamine<br>ituksen koko<br>197 x 420 mm)  | n Salla<br>2n (enintään kaksiası |
| Leimattu asemapiirro:<br>Piirustuksen sisältö<br>Piirustuksen mittakaav:<br>1:200<br>Arkistokelpoinen ①         | a                 | io 2.0 1 | 6.4.201<br>Liitty<br>Asui<br>Piirus<br>A3 (2 | 15 14:13 Sallane<br>y<br>npientalon rakentamine<br>stuksen koko<br>1997 x 420 mm) | n Salla<br>en (enintään kaksiası |

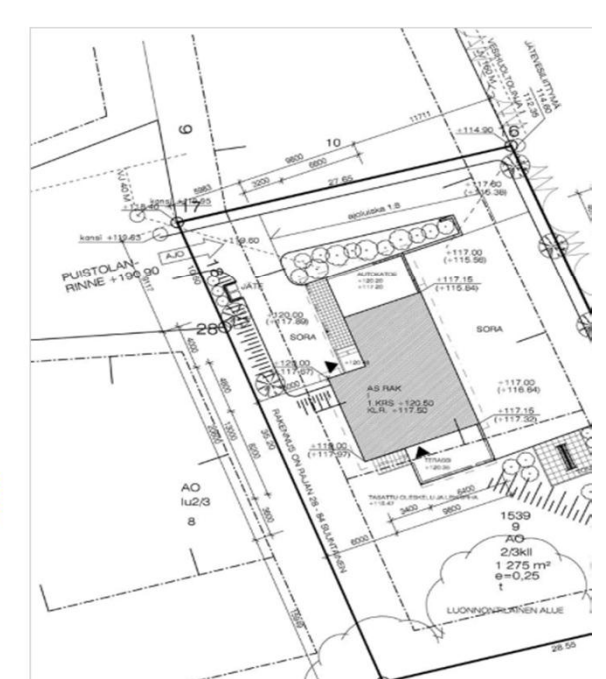

## HUOMIOITA HAKEMUKSESTA

- Korjaus- ja muutosluvissa rakennuksen valinta tuo olemassaolevat rakennustiedot hakemukselle → säästetään suuresti näppäilytyötä
- Useamman rakennuksen/toimenpiteen lisääminen samalle hakemukselle "Lisää toimenpide"-toiminnolla
- Hakemus näkyy viranomaiselle vasta kun kysytty jotain keskusteluikkunan kautta tai jätetty hakemus vireille

## POHDITTAVAA JATKOA VARTEN

- Itsenäinen asiointi palvelun kautta vai erillisen maksullisen Yritystilin rekisteröinti koko organisaation hankehallintaa varten?
- Kannattaa selvittää jo hankkeen alussa
  - Kuinka laaja asiointimahdollisuus on kyseisen kunnan alueella mitä kaikkea voi toimittaa sähköisesti (myös rakentamisen aikainen toiminta palvelun kautta)?
  - Kuka aloittaa hakemuksen tekemisen ja kutsuu muut osapuolet mukaan?
  - Etenemistiedot pääsääntöisesti palvelun kautta (?)

### KÄYTTÖ VIELÄ PÄHKINÄNKUORESSA

- > Kirjautuminen omalla sähköpostiosoitteella ja salasanalla
- > Valitaan sijainti ja toimenpide  $\rightarrow$  saadaan ohjeistusta
- > Kysytään neuvoa tai aloitetaan lupahakemuksen laatiminen
- > Kutsutaan oleelliset henkilöt sähköisesti mukaan hankkeelle
- > Tallennetaan tarpeelliset tiedot ja dokumentit hakemukselle
- > Keskustellaan tarvittaessa viranomaisen kanssa (Keskustelu-ikkuna)
- > Jätetään hakemus käsiteltäväksi viranomaiselle
- > Seurataan hakemuksen etenemistä ja täydennetään tietoja

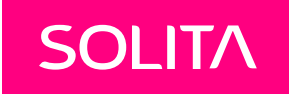

## KÄYTTÖOHJEITA

www.lupapiste.fi/ohjeet

## YRITYSTILI

- Organisaation Lupapiste-hankkeiden hallinta yhteisen työtilan kautta (maksullinen)
  - Kaikkien käyttäjien hankkeet osaksi yhteistä työtilaa
  - Hyödyllinen esimerkiksi useamman käyttäjän isännöitsijäyrityksille / suunnittelijatoimistoille, joilla monia hakemuksia palvelun kautta
- Pääkäyttäjä rekisteröi tilin ja luo käyttäjätunnuksia palveluun
- Lisätietoa: <u>https://www.lupapiste.fi/yrityksille</u>

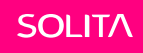

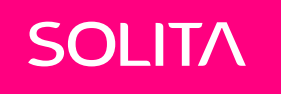

# KOULUTUKSIA / TIETOISKUJA

https://www.lupapiste.fi/tapahtumat

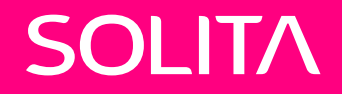

## KIITOS

#### ILONA LIESMÄKI

Palveluvalmentaja & Viestintä, Lupapiste Ilona.liesmaki@solita.fi | @ilonaliesmaki 040 5358 965

Twitter @SolitaOy www.solita.fi